# Indennità 600 euro Partite iva e lavoratori autonomi

Articolo 28 D.L. numero 18 del 17 Marzo 2020 "Decreto Cura"

#### Accedere su:

www.inps.it

Cliccare su:

## "Entra in MyINPS"

Per l'accesso è possibile utilizzare:

- 1. PIN
- 2. SPID
- 3. CIE (carta d'identità elettronica)
- 4. CNS (carta nazionale servizi)

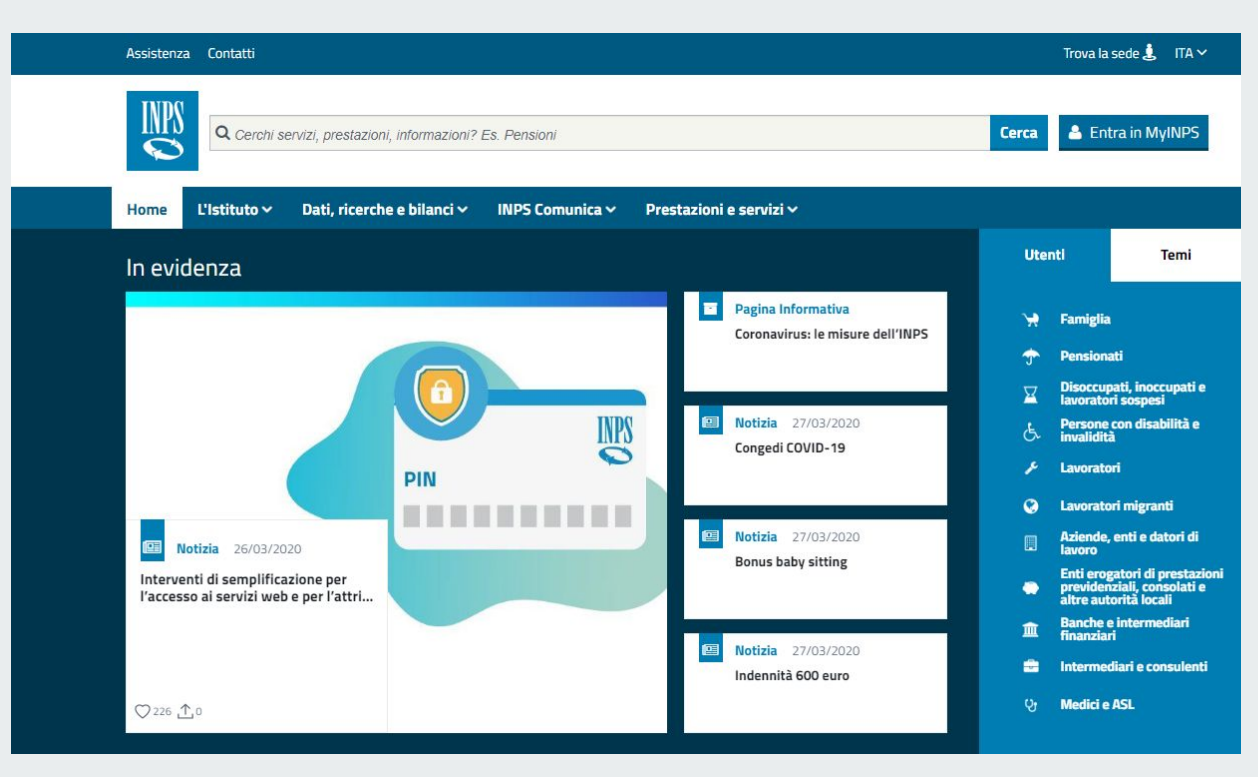

All'accesso su <u>www.inps.it</u> si potrebbe presentare questa pagina invece della precedente.

In questo caso si può cliccare su:

- Indennità 600 euro
- Immettere le credenziali
- Andare direttamente al servizio senza eseguire la ricerca

#### Орриге

- Cliccare su Home (e tornare alla slide precedente)
- Cliccare su MyINPS e proseguire

| Decreto Cura Italia |                    |                  |
|---------------------|--------------------|------------------|
| INPS                | INPS               | INPS             |
| 💷 Servizio          | 💷 Servizio         | 💷 Servizio       |
| Indennità 600 euro  | Bonus baby sitting | Congedi COVID-19 |
|                     |                    |                  |
|                     |                    |                  |
|                     |                    |                  |
|                     | Home               |                  |

#### Accedere su:

www.inps.it

Cliccare su:

## "Entra in MyInps"

#### Per l'accesso è possibile utilizzare:

- PIN (per la richiesta PIN 1. cliccare qui)
- 2. SPID
- 3. CIE (carta d'identità elettronica)
- CNS (carta nazionale servizi) 4.

| INDC      | L'Istituto (     | Dati, ricerche e bilanci | Avvisi, bandi e f                   | atturazione INPS                                                    | Comunica Pi                    | restazioni e servizi                  | Amministrazione trasparente                                                                               | Assistenza Contatti 🛸 |
|-----------|------------------|--------------------------|-------------------------------------|---------------------------------------------------------------------|--------------------------------|---------------------------------------|----------------------------------------------------------------------------------------------------|-----------------------|
|           | 🕞 Indietro       | Vai a MyINPS             |                                     |                                                                     |                                | Q                                     |                                                                                                    | Cerca                 |
| 😭 / Prest | tazioni e Servi: | zi / Autenticazione      |                                     |                                                                     |                                |                                       |                                                                                                    |                       |
|           |                  |                          | 💄 Autenti                           | cazione                                                             |                                |                                       |                                                                                                    |                       |
|           |                  |                          | PIN                                 | SPID                                                                | CIE                            | CNS                                   |                                                                                                    |                       |
|           |                  |                          | Codice F                            | scale                                                               |                                |                                       |                                                                                                    |                       |
|           |                  |                          | Codice                              | Fiscale                                                             |                                |                                       |                                                                                                    |                       |
|           |                  |                          | PIN                                 |                                                                     |                                |                                       |                                                                                                    |                       |
|           |                  |                          | A F                                 | IN                                                                  |                                |                                       | Accedi                                                                                                    |                       |
|           |                  |                          | Per l'acce<br>almeno c<br>Istruzion | esso ai servizi on<br>ii livello 2, o una<br><b>i per l'accesso</b> | line INPS è n<br>Carta di iden | ecessario avere<br>tità elettronica 3 | un PIN rilasciato dall'Istituto, o una identità SPID<br>O (CIE), o una Carta Nazionale dei Servizi (CNS). |                       |
|           |                  |                          | Richiedi                            | e gestisci il tuo l                                                 | PIN                            |                                       |                                                                                                    |                       |
|           |                  |                          | L                                   |                                                                     |                                |                                       |                                                                                                    |                       |

Nel campo ricerca digitare:

Covid

Cliccare su:

Indennità Covid-19 (Bonus 600 euro)

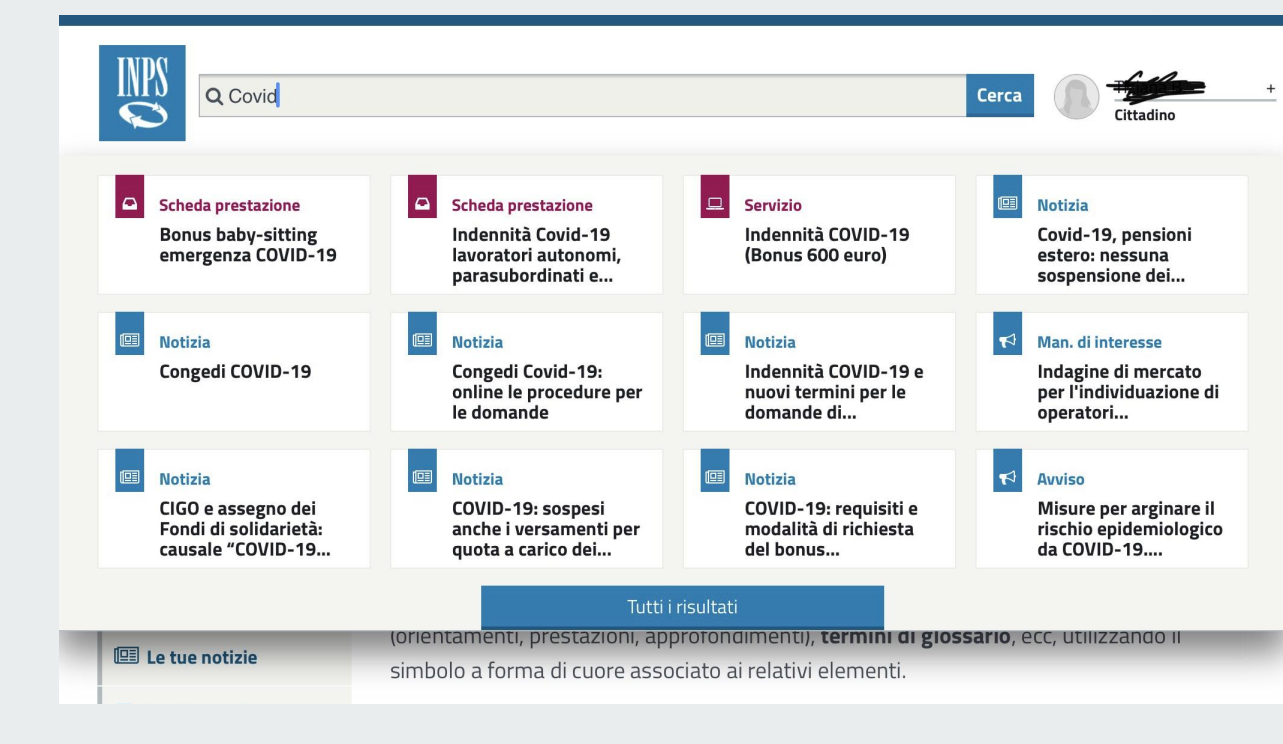

Nella colonna "Servizi Online" cliccare su:

Invio domanda (qualora non si presentasse questa pagina)

Cliccare Avanti.

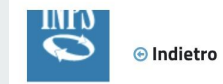

o Vai a MyINPS

Q. Cero

#### ℰ / Prestazioni e Servizi / Indennità COVID-19 (Bonus 600 euro)

| 🕚 Sportello Virtuale per i servizi di Informazione e Richiesta di Prestazioni 🥑                           |                                                                                                    |  |
|----------------------------------------------------------------------------------------------------|----------------------------------------------------------------------------------------------------|--|
| Servizi Online                                                                                            | Sportello Virtuale per i Servizi di Informazione e Richiesta di Prestazioni                                                                                                    |  |
| <ul> <li>Indennità COVID-19</li> <li>Informazioni</li> <li>Invio domanda</li> </ul>                       | Benvenuto gentile assicurato                                                                                                    |  |
| Altri servizi<br>Uscita                                                                                   | <ul> <li>con il presente servizio potrà richiedere l'indennità prevista dal Decreto legge n.18 del 17 marzo 2020 per le seguenti categorie:</li> <li>Professionisti con partita IVA e lavoratori con rapporto di collaborazione coordinata e continuativa;</li> <li>Lavoratori autonomi iscritti alla Gestione speciali dell'AGO (Artigiani, Commercianti, Coltivatori Diretti, Coloni e Mezzadri);</li> <li>Lavoratori stanionali del turismo e denli stabilimenti termali:</li> </ul>                                                                                                    |  |
| Contatti<br>Per segnalare malfunzionamenti e<br>anomalie del servizio rivolgersi a:<br>803164<br>06164164 | <ul> <li>Lavoratori dagricoli operai a tempo determinato;</li> <li>Lavoratori agricoli operai a tempo determinato;</li> <li>Lavoratori dello spettacolo iscritti al Fondo pensioni dei lavoratori dello spettacolo.</li> <li>La liquidazione avverrà con bonifico sul conto corrente o con bonifico domiciliato presso l'ufficio postale legato all'ultimo indirizzo presente nei nostri archivi. Non sarà necessario allegare il modello SR163.</li> <li>Riceverà l'esito della sua richiesta tramite il sito (nella casella My INPS) e, per qualsiasi informazioni, si potrà rivolgere alla sede INPS di competenza relativa alla residenza.</li> </ul> |  |

Procedere a compilare i dati richiesti:

- Telefono
- Cellulare
- E-mail

Facendo attenzione che il Telefono e il Cellulare sono alternativi e non è necessario inserirli entrambi

Cliccare Avanti.

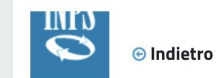

etro Vai a MyINPS

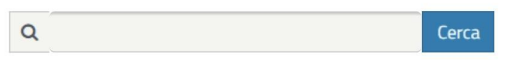

🖀 / Prestazioni e Servizi / Indennità COVID-19 (Bonus 600 euro)

| ervizi Online                                                                                          | Sportello Virtuale                            | per i Servizi di Informazione e Richiesta di Prestazioni                                                            |  |  |
|----------------------------------------------------------------------------------------------------|-----------------------------------------------|----------------------------------------------------------------------------------------------------|--|--|
| Indennità COVID-19<br>Informazioni                                                                     | Recapiti ed altro                             | e informazioni                                                                                                    |  |  |
| <ul> <li>Invio domanda</li> </ul>                                                                      | Recapiti                                      |                                                                                                    |  |  |
| Altri servizi                                                                                          | Telefono **                                   |                                                                                                    |  |  |
| Uscita                                                                                                 | Cellulare **                                  |                                                                                                    |  |  |
| Contatti<br>Per segnalare malfunzionamenti e<br>anomalie del servizio rivolgersi a:<br>803164 06164164 | E-mail *                                      | mail e/o il numero di cellulare potranno essere utilizzati per comunicazioni inerenti la domanda di prestazione. In |  |  |
|                                                                                                    | I campi contrassegi<br>E' sufficiente fornire | nati con * sono obbligatori<br>e una sola delle informazioni contrassegnate con (**)                                |  |  |

#### Cliccare la spunta di:

Desidero inviare domanda di Indennità D.L. 18 del 17/03/2020

Successivamente scegliere la propria categoria di Indennità tra:

- Professionisti e lavoratori con rapporto di collaborazione coordinata e continuativa
- Lavoratori iscritti alle Gestioni speciali dell'AGO
- Lavoratori stagionali del turismo e degli stabilimenti termali
- Lavoratori del settore agricolo
- Lavoratori dello spettacolo

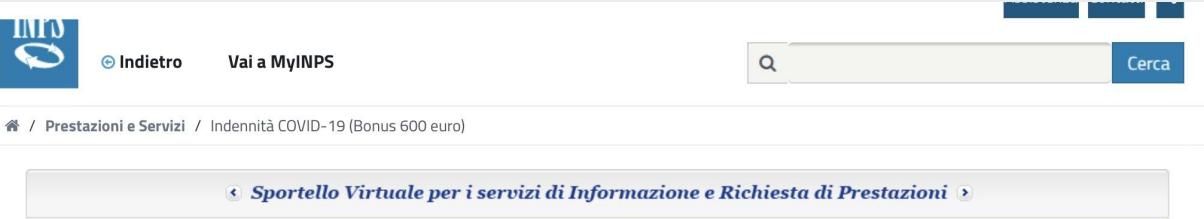

| Servizi Online                                                                             | Sportello Virtuale per i Servizi di Informazione e Richiesta di Prestazioni |  |  |
|--------------------------------------------------------------------------------------------|-----------------------------------------------------------------------------|--|--|
| <ul> <li>Indennità COVID-19</li> <li>Informazioni</li> <li>Invio domanda</li> </ul>        | Richieste C Desidero inviare domanda di Indennità D.L. 18 del 17/03/2020. * |  |  |
| Altri servizi                                                                              |                                                                             |  |  |
| Uscita                                                                                     | Selezionare il Tipo di Indennità da richiedere                              |  |  |
| Contatti                                                                                   | Categoria di Indennità: *                                                   |  |  |
| Per segnalare malfunzionamenti e<br>anomalie del servizio rivolgersi a:<br>803164 06164164 | I campi contrassegnati con * sono obbligatori                               |  |  |

Scegliere il tipo di qualifica.

Ogni Categoria avrà proprie tipologie di qualifiche.

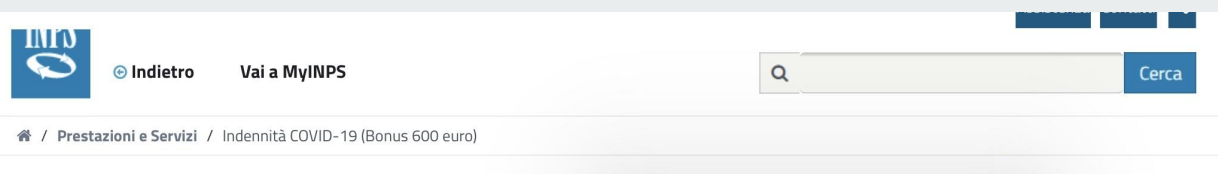

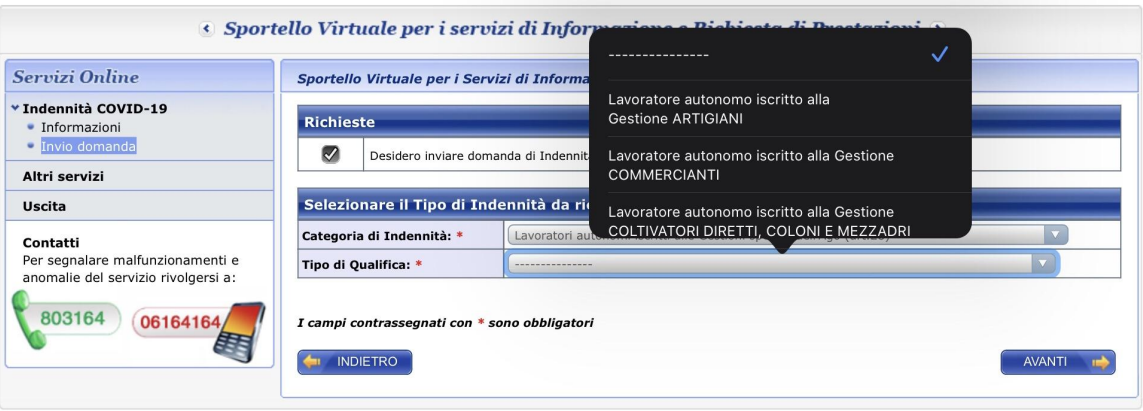

Scegliere la modalità di pagamento:

- Bonifico domiciliato
- Accredito su conto corrente

Nel caso venga scelta la modalità di "Accredito su conto corrente" si aprirà una casella da compilare con il proprio IBAN.

L 'INPS provvederà a controllare la correttezza dello stesso e l'associazione al codice fiscale del richiedente

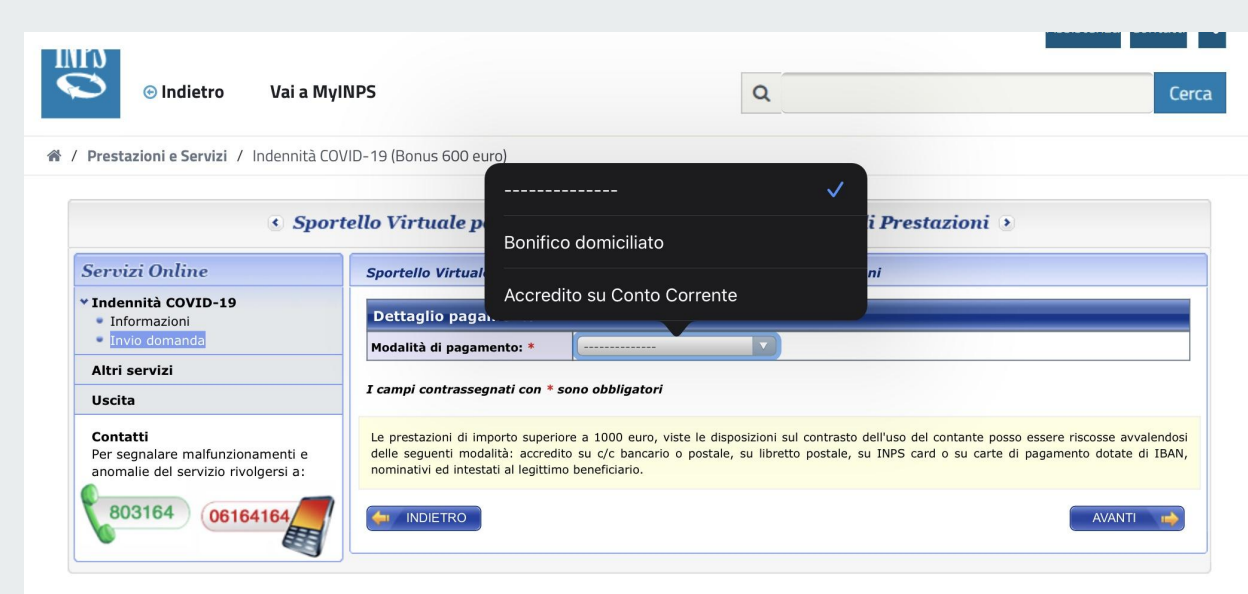

Cliccare la casella di spunta per dichiarare la veridicità delle informazioni inserite.

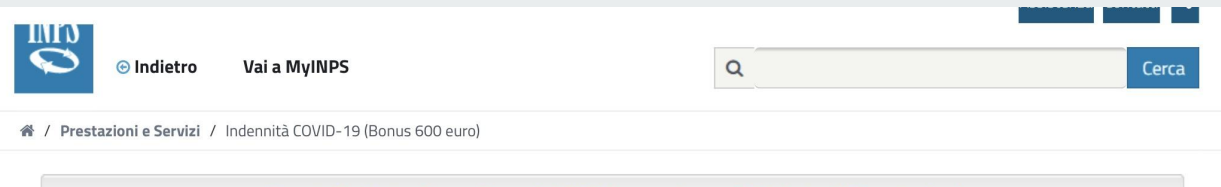

| Sport                                                                               | ello Virt | uale per i servizi di Informazione e Richiesta di Prestazioni 🧿                                                                                                    |
|-------------------------------------------------------------------------------------|-----------|----------------------------------------------------------------------------------------------------|
| Servizi Online                                                                      | Sportelle | o Virtuale per i Servizi di Informazione e Richiesta di Prestazioni                                                                                                    |
| <ul> <li>Indennità COVID-19</li> <li>Informazioni</li> </ul>                        | Dichia    | azioni                                                                                                    |
| Invio domanda     Altri servizi                                                     |           | Dichiaro che tutte le notizie da me fornite in questo modulo ai sensi degli artt. 46, 47 e 48 del D.P.R. n. 45/2000 ed i documenti<br>ad esso allegati rispondono a verità e sono consapevole delle conseguenze previste per chi rende dichiarazioni false (artt. 48,<br>75 e 76 D.P.R. 445/2000). * |
| Uscita                                                                              | I campi c | ontrassegnati con * sono obbligatori                                                                                                    |
| Contatti<br>Per segnalare malfunzionamenti e<br>anomalie del servizio rivolgersi a: |           | AVANTI 📦                                                                                                    |
| 803164 06164164                                                                     |           |                                                                                                    |

Questa pagina è una semplice informativa sul trattamento dei dati forniti.

Non bisogna fare nulla se non leggerla e cliccare Avanti.

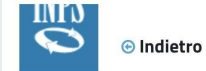

etro Vai a MyINPS

Q Cerca

ℰ / Prestazioni e Servizi / Indennità COVID-19 (Bonus 600 euro)

| Sporte                                                                                                    | ello Virtuale per i servizi di Informazione e Richiesta di Prestazioni 🧿                                                                                                    |
|----------------------------------------------------------------------------------------------------|----------------------------------------------------------------------------------------------------|
| Servizi Online                                                                                            | Sportello Virtuale per i Servizi di Informazione e Richiesta di Prestazioni                                                                                                    |
| <ul> <li>✓ Indennità COVID-19</li> <li>Informazioni</li> <li>Invio domanda</li> </ul>                     | Informativa sul trattamento dei dati personali                                                                                                    |
| Altri servizi                                                                                             | (Art. 13 del d. Igs. 30 giugno 2003, n. 196, recante "Codice in materia di protezione dei dati personali")                                                                                                    |
| Uscita                                                                                                    | L'Inps con sede in Roma, via Ciro il Grande, 21, in qualità di Titolare del trattamento, la informa che tutti i dati personali che la                                                                                                    |
| Contatti<br>Per segnalare malfunzionamenti e<br>anomalie del servizio rivolgersi a:<br>803164<br>06164164 | riguardano, compresi quelli sensibili e giudizari, raccolti attraverso la compilazione del presente modulo, saranno trattati in osservanza<br>dei presuposti e dei limiti stabiliti dal Codice, nonché dalla legge e dai regolamenti, al fine di svolgere le funzioni istituzionali in materia<br>previdenziale, fiscale, assicurativa, assistenziale e amministrativa su base sanitaria.<br>Il trattamento dei dati avverrà, anche con l'utilizzo di strumenti elettronici, ad opera di dipendenti dell'Istituto opportunamente incaricati<br>e istruiti, attraverso logiche strettamente correlate alle finalità per le quali sono raccolti, eccezionalmente potranno conoscere i suoi dati<br>altri soggetti, che forniscono servizi o svolgono attività strumentali per conto dell'Inpe e operano in qualità di Responsabili designati<br>dall'Istituto. Il loro elenco complete de aggiornato è disponibile sui sito www.inps.it.<br>I suoi dati personali potranno essere comunicati, se strettamente necessario per la definizione della pratica, ad altri soggetti pubblici o<br>privati, tra cui Istituti di credito o Uffici Postali, altre Amministrazioni, Enti o Casse di previdenza obbligatoria.<br>Il conferimento dei dati è obbligatorio e la mancata fornitura potrà compotare impossibilità o ritardi nella definizione dei procedimenti<br>che la riguardano.<br>L'Inps la informa, infine, che è nelle sue facoltà esercitare il diritto di accesso previsto dall'art. 7 del Codice, rivolgendosi direttamente al<br>direttore della struttura territorialmente competente all'istruttoria della presente domanda; se si tratta di una agenzia, l'istanza deve<br>essere presentata al direttore provinciale o subprovinciale, anche per il tramite dell'agenzia stessa. |

Dopo la lettura dell'informativa dei dati si arriverà alla pagina del riepilogo in cui si dovrà cliccare:

- Conferma per terminare la pratica
- Abbandona per annullarla e cancellarla
- Indietro per modificare i dati immessi in precedenza

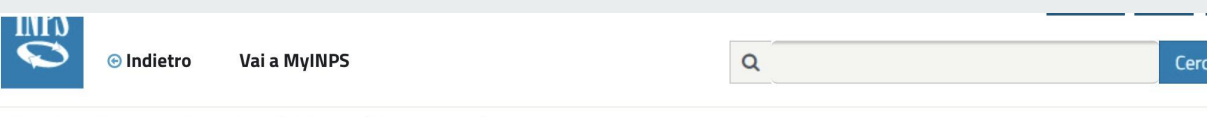

🖀 / Prestazioni e Servizi / Indennità COVID-19 (Bonus 600 euro)

| Servizi Online                                                                                            | Sportello Virtuale per i Servizi di Informazione e Richiesta di Prestazioni                                                                                                    |
|----------------------------------------------------------------------------------------------------|----------------------------------------------------------------------------------------------------|
| Indennità COVID-19     Informazioni     Torio demondo                                                     | Recapiti                                                                                                    |
| Altri servizi                                                                                             | Cellulare                                                                                                    |
| Uscita                                                                                                    | Email and a state of the state of the state |
| Contatti<br>Per segnalare malfunzionamenti e<br>anomalie del servizio rivolgersi a:<br>803164<br>06164164 | Dati Pagamento           Modalità di pagamento         Bonifico domiciliato           Richiedo all'INPS l'indennità Covid-19 D.L. 18 del 17/03/2020.         Categoria di indennità: Lavoratori autonomi iscritti alle Gestioni speciali dell'Ago (art.28)                                                                                                    |
|                                                                                                    | Selezionando il pulsante <b>CONFERMA</b> la domanda sarà inviata e non sarà più possibile modificarla.<br>Selezionando il pulsante <b>ABBANDONA</b> la domanda sarà cancellata.                                                                                                    |

# **Tidiemme srl** via A.Guidoni 17 Ciampino (Rm) www.tidiemme.it 06.7918723